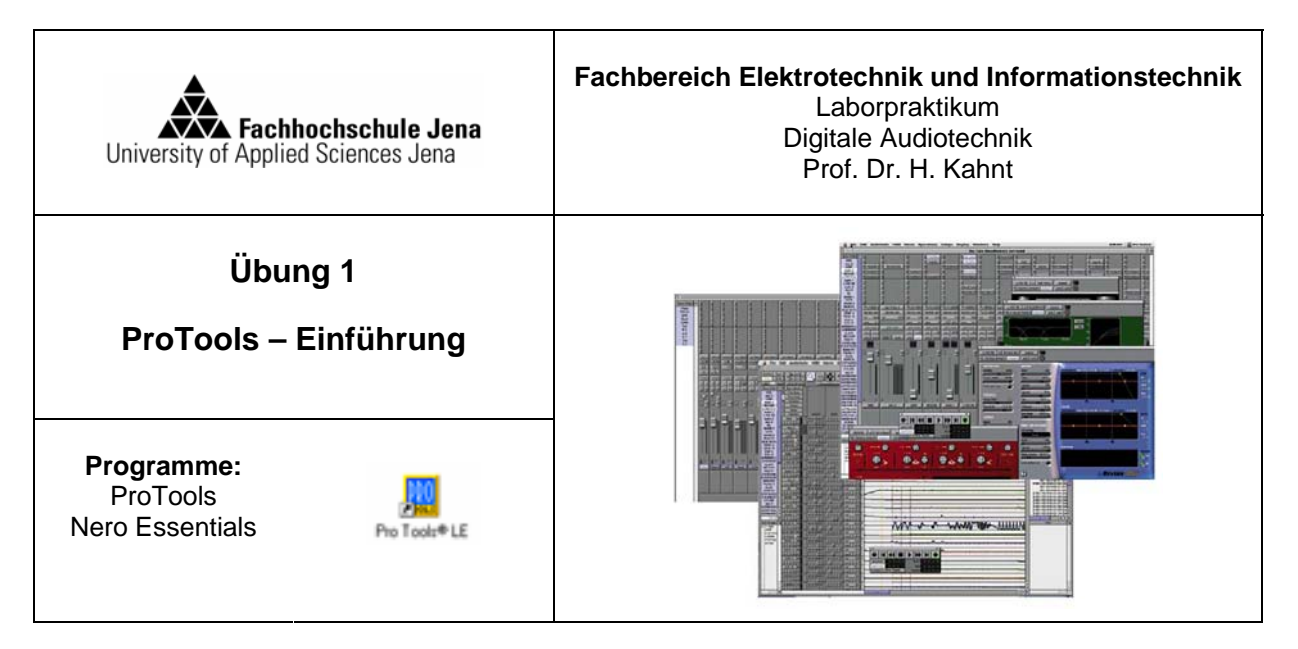

Laufwerk: E:\ JahrMonat\_Name z.B. E:\0805\_Meier (Projekte grundsätzlich nicht! auf Laufwerk C speichern)

## Ziel des Versuches

Arbeitsverzeichnis:

- Kennenlernen der Oberfläche von ProTools
- Importieren von Audiodaten
- Editierwerkzeuge
- Exportieren von WAV-Dateien
  - 1. Titel einspielen
  - 2. Titel editieren (geeignet kürzen)
  - 3. Titel rückwandeln

#### Aufgabe 1: Titel von Audio-CD grabben

# Programm Nero: Grabben Sie einen Musik-Titel von der Audio-CD:

→ Nero Essentials öffnen / Audio-CD erstellen / Erweiterte Ansicht (Pfeiltaste links/ Audio-CD Tracks kopieren in eigenes Verzeichnis

#### Aufgabe 2: Projekt anlegen

Programm ProTools: Legen Sie ein neues Projekt (Editier- und Mixerfenster) an: → File / New Session Speichern im Arbeitsverzeichnis

# Aufgabe 3: Titel einspielen

Spielen Sie den unter Aufgabe1 gegrabbten Titel in Ihr Projekt: → File / Import Audio to Track... Datei mit Doppelklick auswählen → Done Abspeichern im aktuellen Projekt (AudioFile) → Use Current Folder Es wird im Editierfenster ein neuer Track erzeugt, im Mixfenster der entsprechende Kanalzug.

#### Aufgabe 4: Titel editieren

Editieren (Kürzen) Sie den Song in geeigneter Weise, z.B. durch Entfernen des mittleren Teils und Aneinanderfügen der Enden oder durch Selektieren einer Strophe

Benutzen Sie dazu die Editier-Tools:

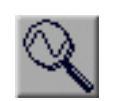

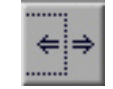

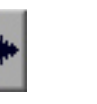

Selector

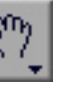

Zoomer Trimmer

- 1. Musik-Titel anhören: → Play im Transportfenster oder Leertaste
- 2. Trackmaterial selektieren: Mit Selektor-Werkzeug Bereich eines Tracks markieren → Anzeige über blaue Start- und Endpfeile Selektion als Schleife wiedergeben: → Leertaste
- 3. Trackmaterial verschieben und löschen:

| Selektionsbereich markieren                                                                         |
|----------------------------------------------------------------------------------------------------|
| Edit / Seperate Region (Ctrl+E)                                                                     |
| Name für neue Region                                                                                |
| mittels Grabber-Werkzeug markierten Bereich bewegen markierten Bereich mittels Taste "Entf" löschen |
|                                                                                                    |

4. Edit-Modi: Shuffle Spot

| Shuffle: | innerhalb eines Tracks kann frei positioniert werden. Wenn mehrere Regions auf einem Track angeordnet werden, schnappen diese im Shuffle-Modus direkt aneinander.                                  |
|----------|----------------------------------------------------------------------------------------------------|
| Slip:    | Anordnung der Region mit Zwischenraum oder Überlappungen möglich                                                                                                    |
| Spot:    | Positionierung von Region an genau spezifizierte Stellen<br>→ Spot-Dialogfenster                                                                                                    |
| Grid:    | Region rasten beim Bewegen oder Einfügen entsprechend einem<br>definierbaren Zeitraster ein.<br>→ Einstellung Zeitraster: Grid-Value-Pop-Up Menü in der oberen rechten<br>Ecke des Editierfensters |

5. Darstellungsformate und -höhe für Audio-Tracks:

Darstellungsformat ändern:

→ Klick auf Darstellungsformat-Selektor des Tracks

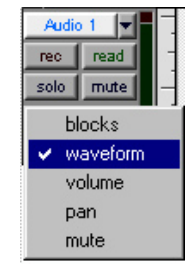

Darstellungshöhe ändern:

→ Klick rechts neben die Track-Parameter

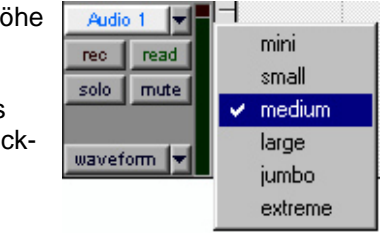

- 6. Crossfade: Zum Aneinanderfügen von zwei Regions den Überlappungsbereich der Regions markieren
  - → Edit / Fades / Create Fades (Ctrl+F)
  - → Batch-Dialogfenster

## Aufgabe 5: Titel rückwandeln

Zeichnen Sie Ihren neu entstandenen Titel auf die Festplatte:

| File Type:         | Wav                                                                     |
|--------------------|-------------------------------------------------------------------------|
| Format:            | Stereo                                                                  |
| Resolution:        | 24                                                                      |
| Sample Rate:       | 44100                                                                   |
| Arbeitsverzeichnis |                                                                         |
|                    | File Type:<br>Format:<br>Resolution:<br>Sample Rate:<br>Arbeitsverzeich |